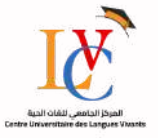

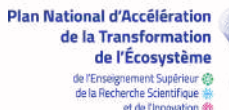

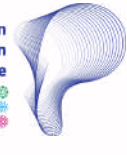

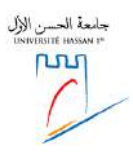

# à la plateforme ROSETTA STONE Rosetta Stone

GUIDE D'ACCÈS

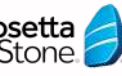

大學症代言語センタ

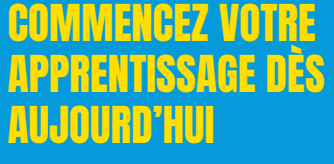

Découvrez comment accéder facilement à la plateforme d'apprentissage des langues Rosetta Stone en suivant ce quide simple et clair

"Chaque nouvelle langue est une nouvelle porte ouverte."

🕻 05.23.72.12.74 📈 contact@uhp.ac.ma

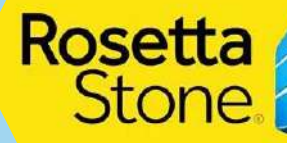

**CONTACT:** 

Route de Casablanca Km 3.5 BP 539 Settat

# INTRODUCTION

Ce guide d'accès est conçu pour vous aider à se connecter et à configurer votre compte sur la plateforme d'apprentissage des langues *Rosetta Stone*.

Ce guide vous fournira toutes les informations nécessaires pour démarrer rapidement et efficacement votre apprentissage linguistique.

En suivant les étapes décrites dans ce guide, vous serez prêt à commencer vos cours, consulter votre progression et atteindre vos objectifs d'apprentissage.

# QU'EST-CE QUE ROSETTA Stone ?

*Rosetta Stone* est une plateforme d'apprentissage des langues qui vous permettra de développer vos compétences linguistiques à l'écrit comme à l'oral. Elle vous offre la possibilité de :

- Apprendre efficacement à travers des scénarii de la vie quotidienne, des activités interactives, et des enregistrements audio de locuteurs natifs.
- Enrichir votre vocabulaire en apprenant des mots et des expressions selon différents contextes.
- Participer à des conversations avancées dans la nouvelle langue, en vous dotant d'outils nécessaires pour interagir dans des situations réelles.

## **ETAPE 1** : SE CONNECTER À VOTRE E-MAIL INSTITUTIONNEL

Ouvrir un navigateur web tel que Google Chrome, Firefox, Safari ou Edge Dans la barre de recherche tapez « Gmail » et appuyez sur "Entrée" ou cliquez sur le lien correspondant dans les résultats de recherche.

| a ti i the substant of t                                 | - ¤ ×       | 2 🖸 G Graf 🛛 🗙 🕂                  | -                                                                                         |
|----------------------------------------------------------|-------------|-----------------------------------|-------------------------------------------------------------------------------------------|
| ← → Ø ① Imps/www.google.com/. A ② ② ③ 3                  | ф 🕆 🖷 👒 — 📀 | ← → ⊘ ⊝ https://wccourts.google A | 0 0 0 0 0 0 9 9                                                                           |
| Google anal                                              | × 🖡 🕫       | G                                 |                                                                                           |
| Al images Veters News Mage Books Web   Mass              | Serie       | Connexion                         | Alternation running de Miliphone                                                          |
| Comple impairment programment i                          |             | Accèder à Gmail                   | Adresse s-mail oublide ?                                                                  |
| Email - Ginail - Google                                  |             | <u>N</u>                          | Sline s'egit pas de votre ordinateur, utiliser, i                                         |
| No information is available for this page.<br>Latern whe |             | T.                                | Invité pour vous connecter en mode privé.<br>En savoir plus sur l'utilisation du mode Inv |

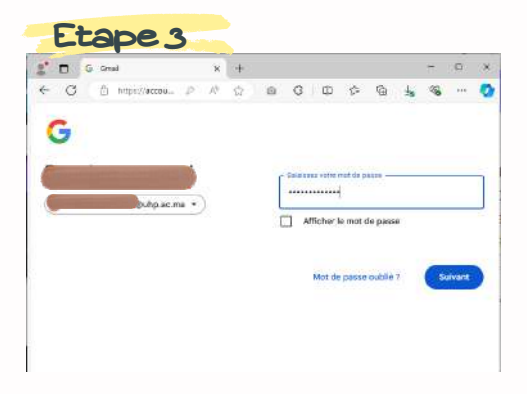

## ÉTAPE 2 : SE CONNECTER À MOODLE

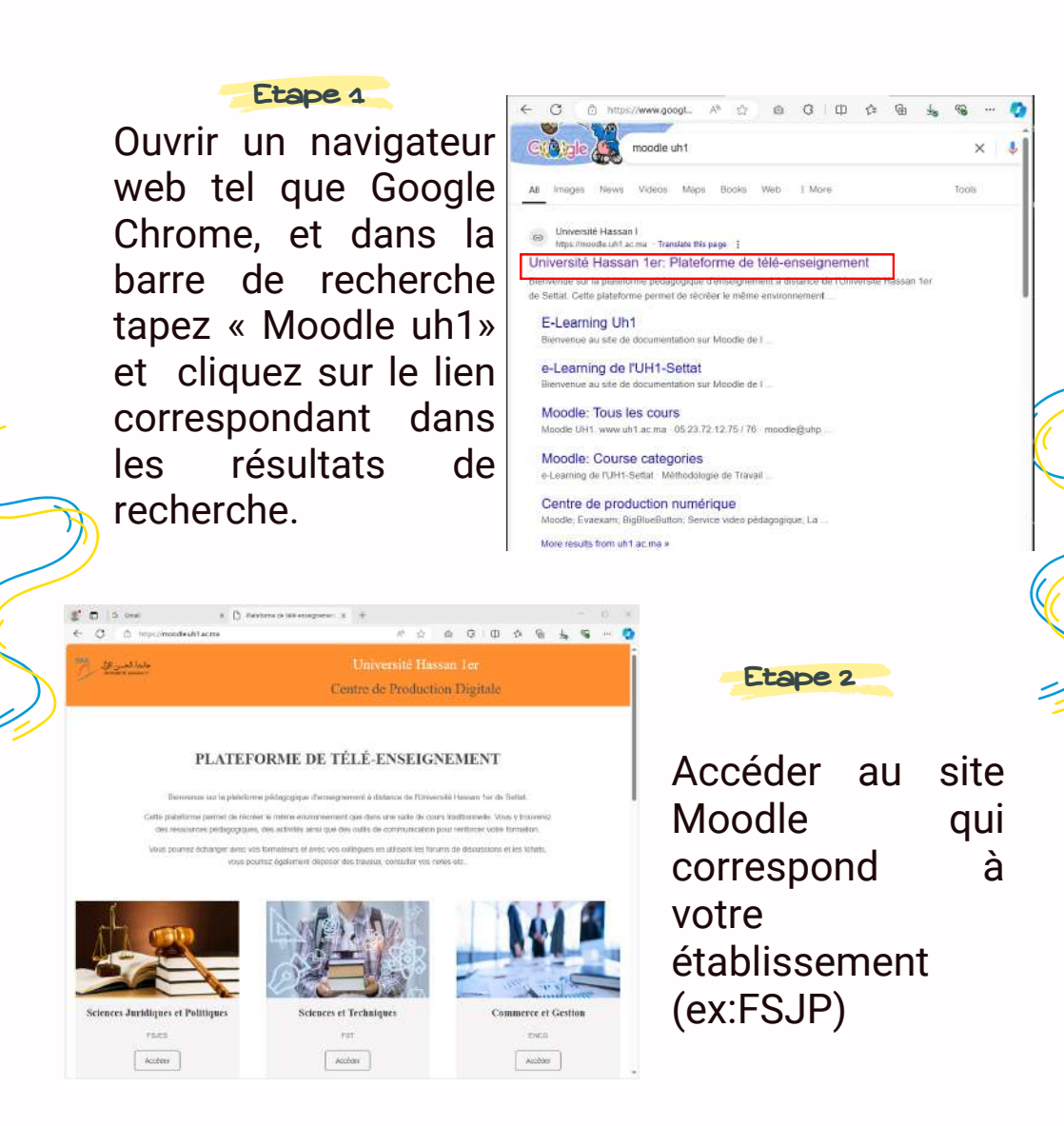

4

### :: <u>ÉTAPE 3</u> : CLIQUEZ SUR LIEN ROSETA

Saisir votre login(N° d'apogé) et votre mot de passe.

Etape 4

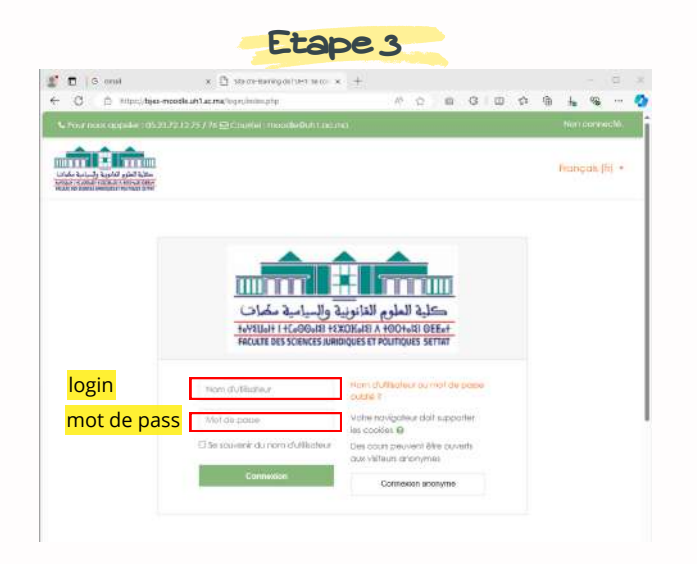

#### Cliquer sur Rosetta stone qui se trouve dans le menu

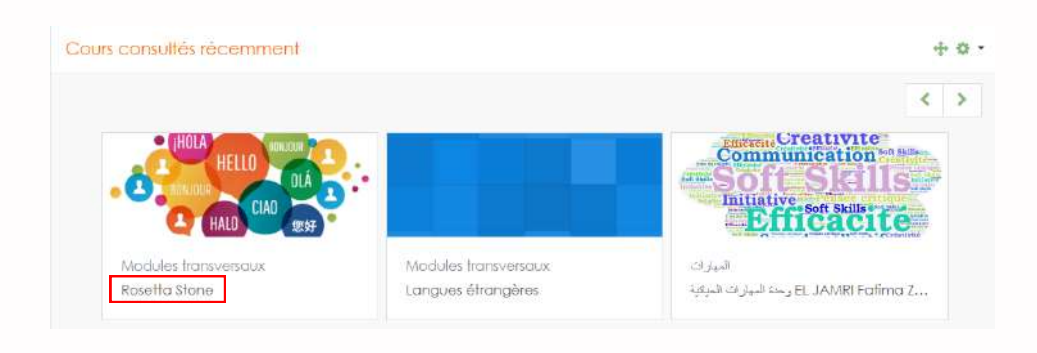

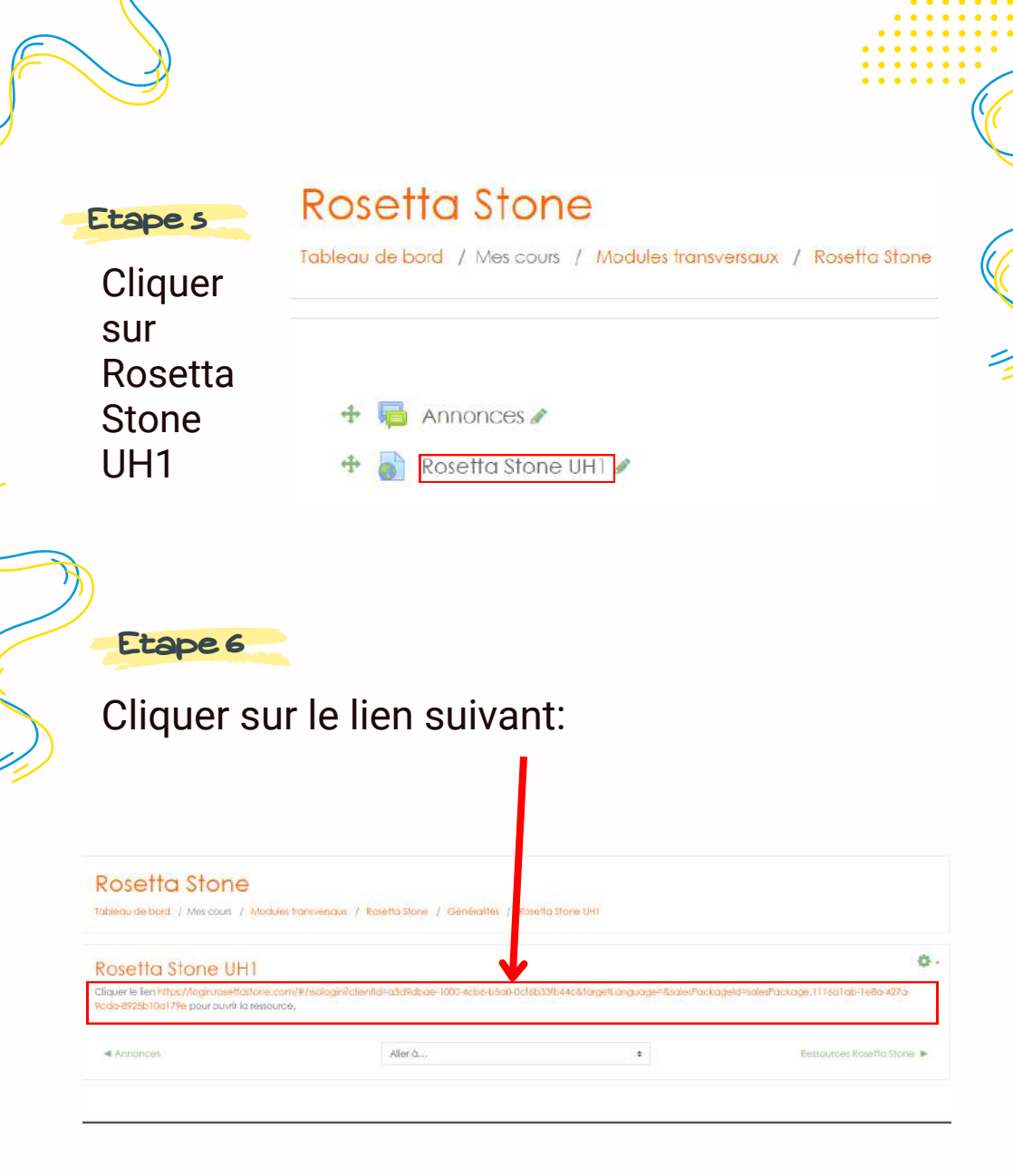

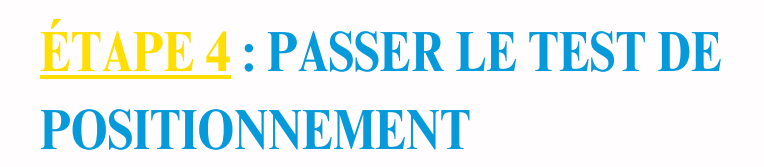

#### Pour passer le test cliquer sur démarrer le test

| Vos<br>Afin | capacités linguistiques actuelles en Français<br>le vous aider à tirer le meilleur parti de Rosetta Stone, nous aimerions en savoir plus sur vos compétences actuelles en Français.                                                                                                    |   |
|-------------|----------------------------------------------------------------------------------------------------|---|
|             | Neux utilisarions vos résultats uniquement pour sous orienter vers le produit et le niveau de langue appropriés, afin de répondre aux mieux à vos<br>compétences et vos dejectifs d'apprentisage.<br>Nous vous recommandons de vous installer dans un endroit calme avec votre casque pour verifier que vous entendez dairement les questions audio du<br>test. |   |
| Durêi       | essimée du test :<br>30-45 minutes                                                                                                    |   |
|             | Odeniavrice le tent                                                                                                    | 1 |

**IMPORTANT**: L'usage du casque audio ou kit oreillette est obligatoire pour quelques questions

## **COMMENT RÉPONDRE ?**

Prendre le temps de lire attentivement chaque question, choisir la bonne réponse et passer à la question suivante:

|            | PARTIE 1<br>Choisissez la réponse qui complète le mieux la phrase. |                             |       |
|------------|--------------------------------------------------------------------|-----------------------------|-------|
|            | Ne tournez pas à droite, c'est une Nous serions bloqués.           | Intersection                |       |
|            |                                                                    | <ul> <li>Impasse</li> </ul> |       |
|            |                                                                    | <ul> <li>roda</li> </ul>    |       |
|            |                                                                    | O allee                     |       |
|            |                                                                    |                             |       |
|            |                                                                    |                             |       |
| A CONTRACT |                                                                    |                             |       |
| ")         | Guilter is not                                                     |                             | Duran |

Pour écouter la conversation, cliquez sur le petit micro à côté. Ensuite, vous pourrez entendre les différentes options

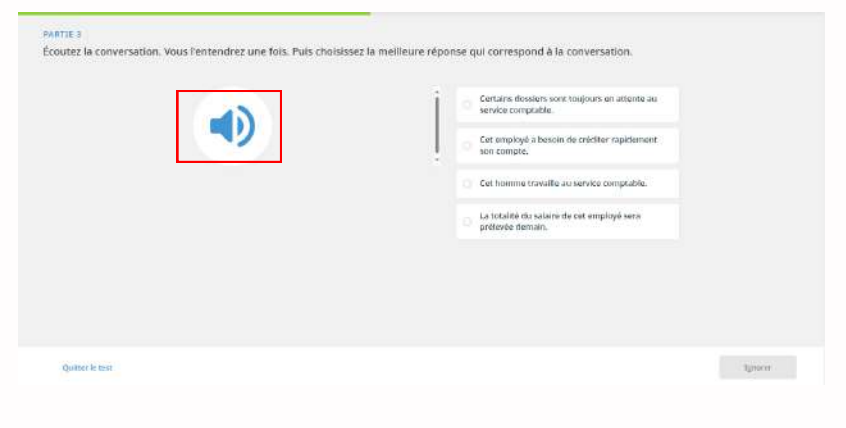

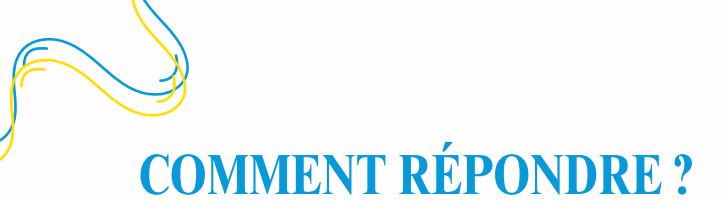

Le test se compose de 3 parties, après chaque partie ce message s'affiche sur votre écran :

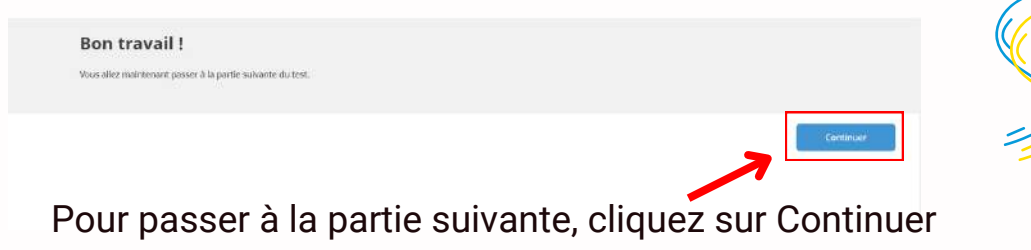

À la fin du test, vous obtenez votre score et votre niveau CECRL selon le Cadre Européen Commun de Référence pour les Langues

| Vos résultats aux te                        | ists de lecture et d'éc                       | oute indiq                 | uent que vo                  | nis étes prêc à                  | étudier le contr   | enu du CECRL niv    | wau 81.             |                        |
|---------------------------------------------|-----------------------------------------------|----------------------------|------------------------------|----------------------------------|--------------------|---------------------|---------------------|------------------------|
|                                             | Detation                                      | 0                          | ٢                            | 0                                | B1                 | 0                   | 0                   | 0                      |
| Votre score : 236/400                       |                                               |                            |                              |                                  |                    |                     |                     |                        |
| Au niveau CECR B1,<br>Comprendre les printi | , vous êtes en mesu<br>Ipaux points d'informa | e d'exécut<br>ions clairen | er les tâche<br>rent érocoés | es suivantes :<br>sur les thèmes | Genüllers régulièr | ement rencontrés :  | dans le cadre du    | tranail, de l'école ci |
| Faire face it is plupart                    | des situations suscept                        | bles de se p               | roduke en ca                 | us de déplacem                   | ent dans une régk  | on où la langue est | parlée.             |                        |
| Produrre un texte sing                      | ple sur des thèmes fan                        | illers ou d'i              | ntërët person                | met.                             |                    |                     |                     |                        |
| Décrire des expérience                      | es, des événements, de                        | s rèves, dri               | espoirs et de                | es ambitions, Vi                 | aus pouvez foiamă  | r briëvement les ra | isons et les explic | atlans d'apinions e    |

## ÉTAPE 5 : COMMENCER L'APPRENTISSAGE

Après avoir terminé le test, vous pouvez commencer l'apprentissage en cliquant sur le bouton Démarrer l'apprentissage

| Vos résultats aux tests                           | de lecture et d'écoute inc                                  | liquent que ve                   | us ètes prêt à i                  | étudier le conten   | u du CECRL niv     | eau B1.         |                                     |   |
|---------------------------------------------------|-------------------------------------------------------------|----------------------------------|-----------------------------------|---------------------|--------------------|-----------------|-------------------------------------|---|
|                                                   | Defation 🖉                                                  | ۵                                | 0                                 | 81                  | 0                  | G               | 0                                   | • |
| Votre score :                                     |                                                             |                                  |                                   |                     |                    |                 |                                     |   |
| 236/400                                           |                                                             |                                  |                                   |                     |                    |                 |                                     |   |
| Au niveau CECR B1, vo<br>Comprendre les principa. | ous êtes en mesure d'exéc<br>ux points d'informations clair | uter les tâche<br>errent énoccés | s sulvantes :<br>sur les thèmes ( | ientiers régulières | nent rencontrés d  | ans le cadre du | travail, de l'école ou des loisies. |   |
| Faire face <i>h</i> is plupart des                | s situations susceptibles de s                              | e produke en ca                  | is de déplaceme                   | st dans une région  | où la langue est j | partée.         |                                     |   |
| Produrre un texte simple :                        | sur des thèmes familiers ou                                 | d'intèrêt person                 | nel.                              |                     |                    |                 |                                     |   |

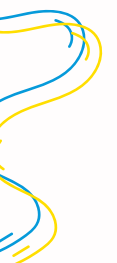

### ÉTAPE 6 : CHOISIR LE PRODUIT

Le niveau obtenu lors du test désigne le produit destiné à chaque niveau d'apprentissage: *Foundations* pour les niveaux A1, A2. *Fluency Builder* pour les niveaux B1,B2, ....

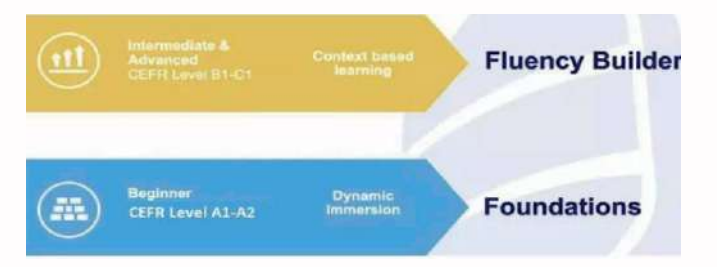

#### Cliquez sur Fluency Builder ou Foundations

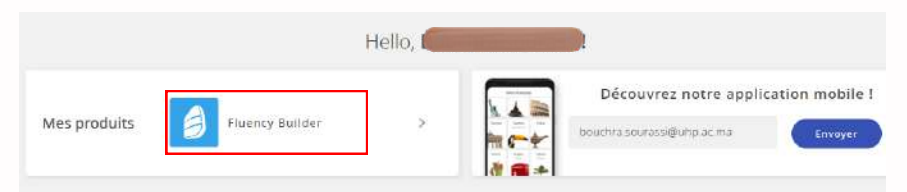

#### Cliquez sur Démarrer pour explorer les leçons

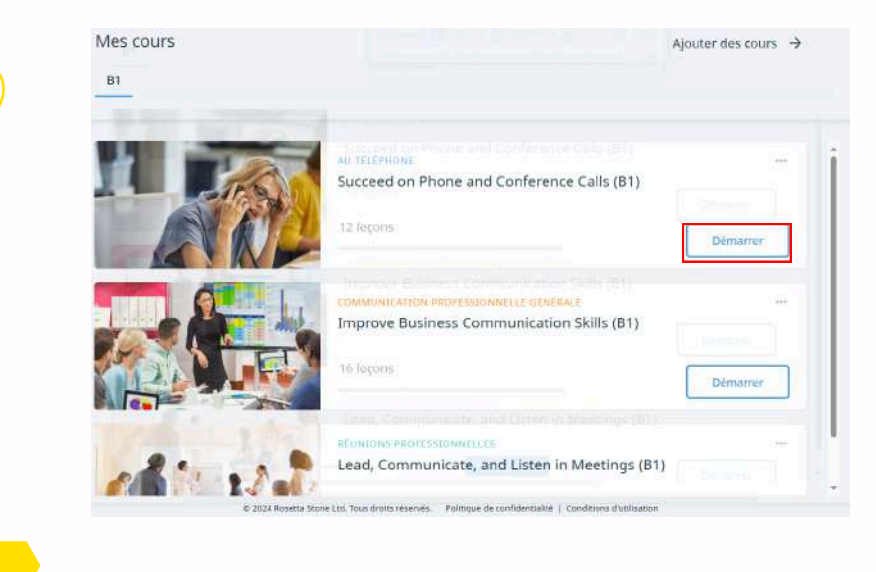

## ÉTAPE 7 : CHANGER LA LANGUE

1.Après le test de la première langue, revenir à la page d'acceuil

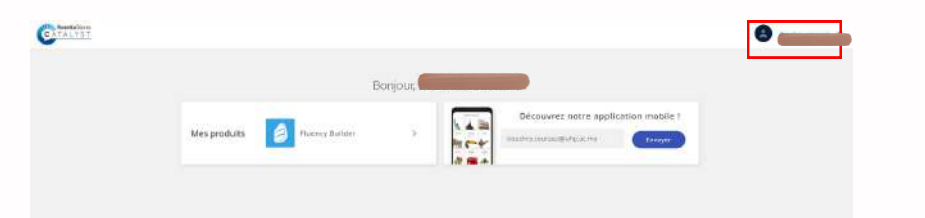

2. Cliquer sur votre nom et prénom qui apparaissent en haut

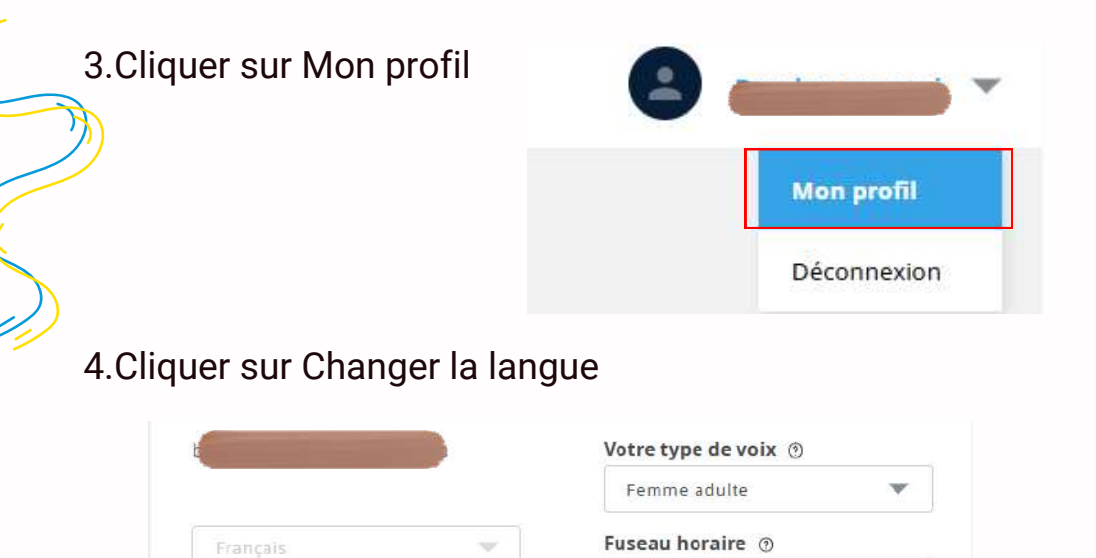

Changer de langue

Annuler

Etc/UTC

les

modifications

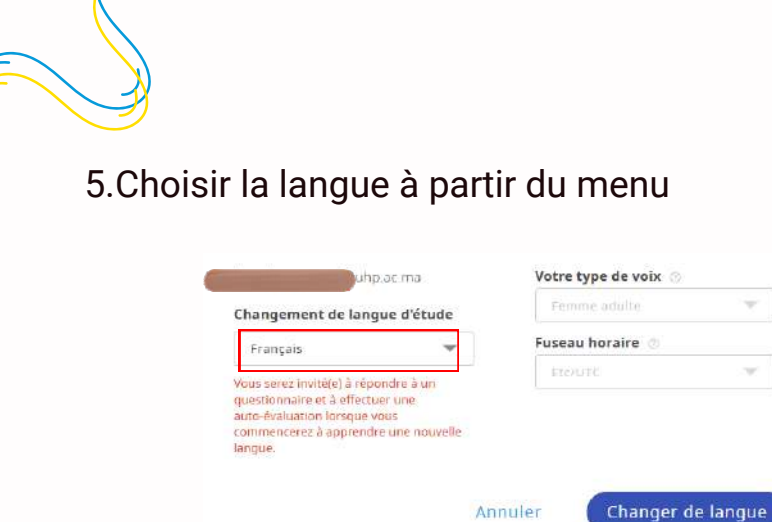

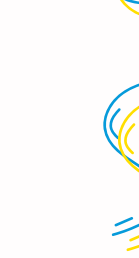

6.Confirmer le changement en cliquant sur "changer de langue"

| unp.ac.ma                 |      | votre type de | VOIX O         |
|---------------------------|------|---------------|----------------|
| hangement de langue d'é   | tude | Femme adul    | te v           |
| Français                  | *    | Fuseau horai  | e 🖑            |
| Arabe                     | *    | ELC/UTC       | 3              |
| Chinois (Mandarin)        |      |               |                |
| Néerlandais               |      |               |                |
| Anglais (États-Unis)      |      |               |                |
| Anglais (Grande-Bretagne) |      |               |                |
| Filipino (Tagalog)        |      |               |                |
| Français                  | Ani  | nuler Ch      | anger de langu |
| Allemand                  |      |               |                |
| Grec                      |      |               |                |
| Hébreu                    | -    |               |                |
| 100 A.                    |      |               |                |

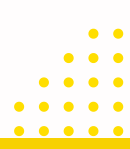

# ÉTAPE 7 : TÉLÉCHARGER L'APPLICATION

Après avoir passé le test de positionnement sur Rosetta, vous pouvez suivre vos cours sur votre Smartphone en suivant les étapes suivantes:

1.Choisir l'application dans Play store/App Store selon le niveau obtenu:

Foundations pour les niveaux: débutant ,A1 et A2

0

Fluency Builder pour les niveaux: B1 et B2 ...

2. Cliquer sur "vous avez un compte/se connecter"

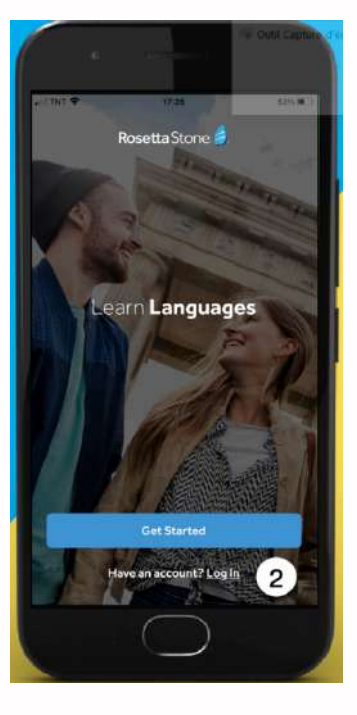

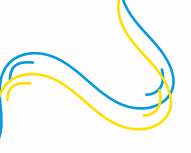

2.Cliquer sur "J'ai un code SSO"

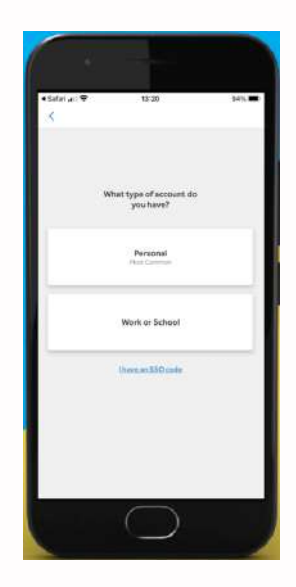

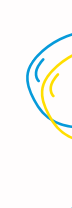

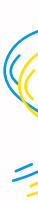

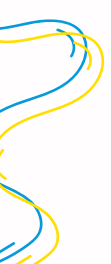

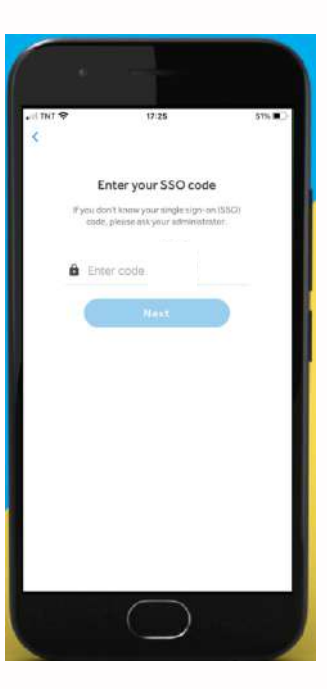

3.Taper "uh1"

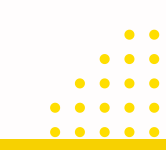

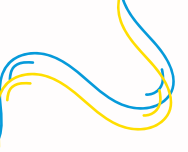

Démarrer votre apprentissage en commencant par unité 1

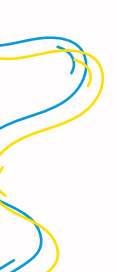

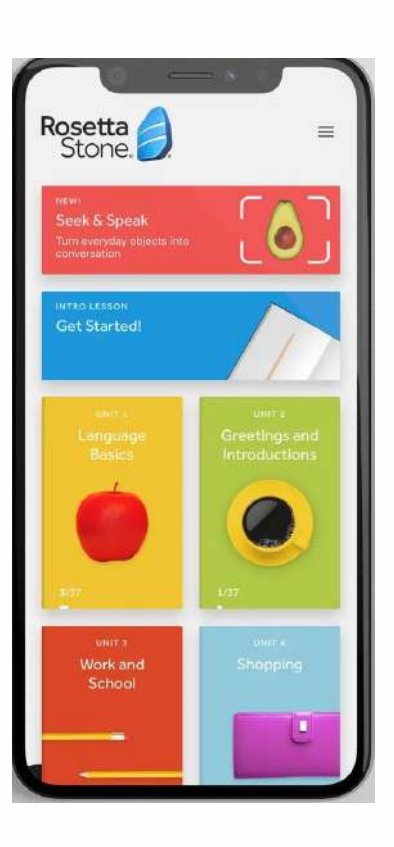

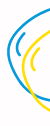

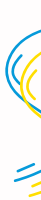

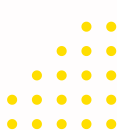